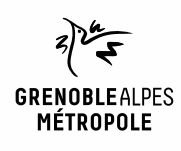

# EMPRUNTER ET LIRE DES LIVRES AVEC LA NUMOTHÈQUE GRENOBLE-ALPES

Liseuses Bookeen Diva, Vivlio Touch et Tolino

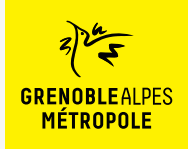

## LES CONDITIONS DE PRÊT SUR LA NUMOTHÈQUE GRENOBLE-ALPES

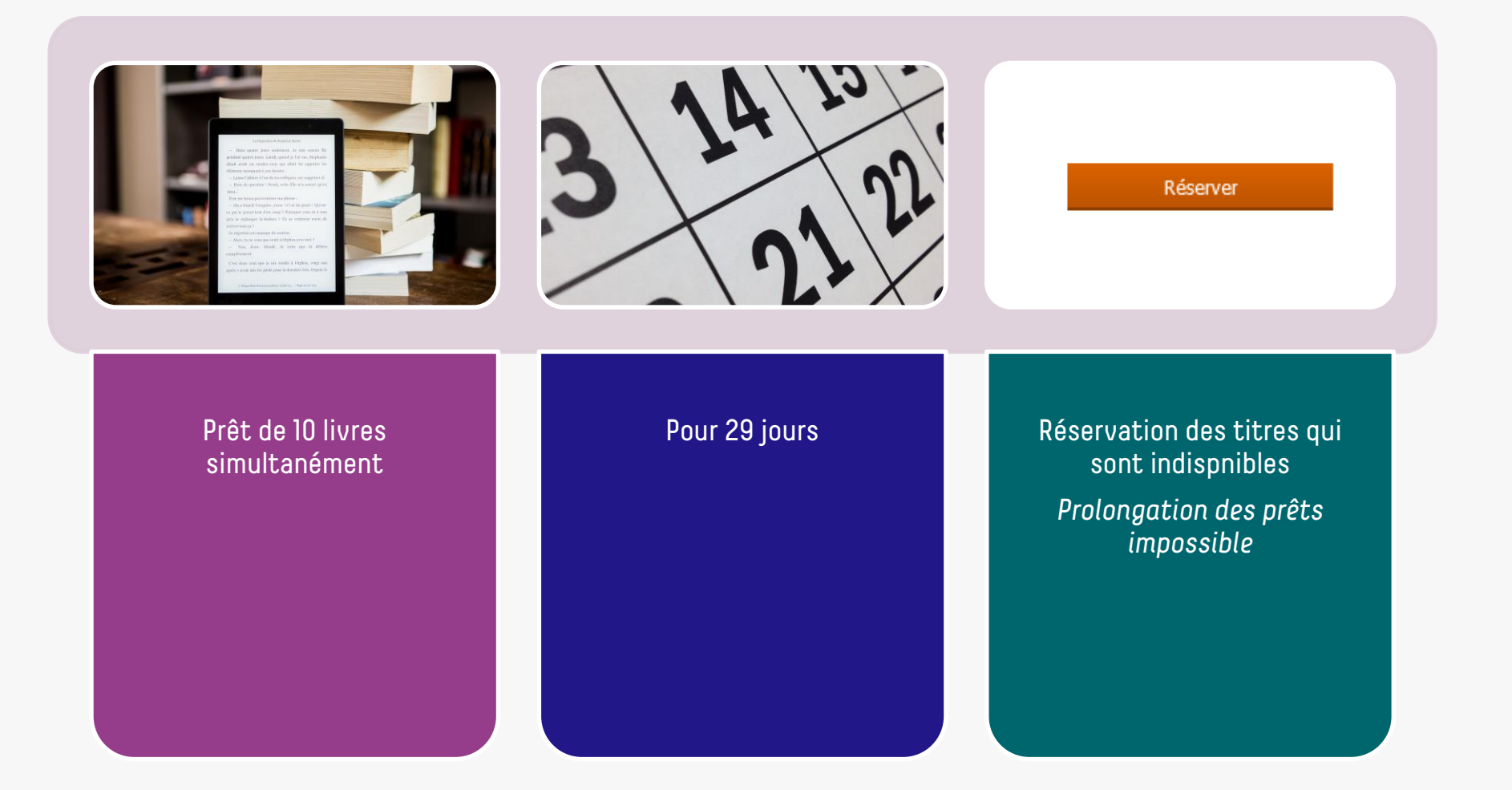

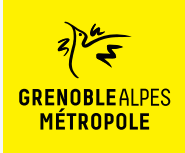

## LE PRÊT DE LIVRES NUMÉRIQUES En Bibliothèque

Comment ça fonctionne ?

- Le prêt numérique en bibliothèque (PNB) est un dispositif national.
- Les modalités de prêt numérique sont gérées par des verrous numériques (ou DRM, pour Digital Rights Management)
- 2 verrous existent :
  - ACS (Adobe Content Server)
  - LCP (Licensed Content Protection)
- Ces verrous sont intégrés aux livres pour contrôler les paramètres de prêt (durée de la licence, nb de prêt par livre, nb de prêt simultané...). Les éditeurs fixent ces modalités.

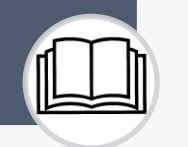

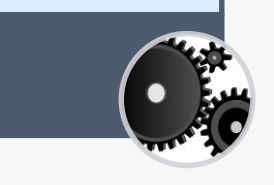

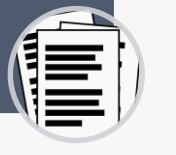

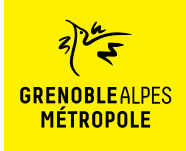

### Se connecter à la numothèque et accéder à Bibook

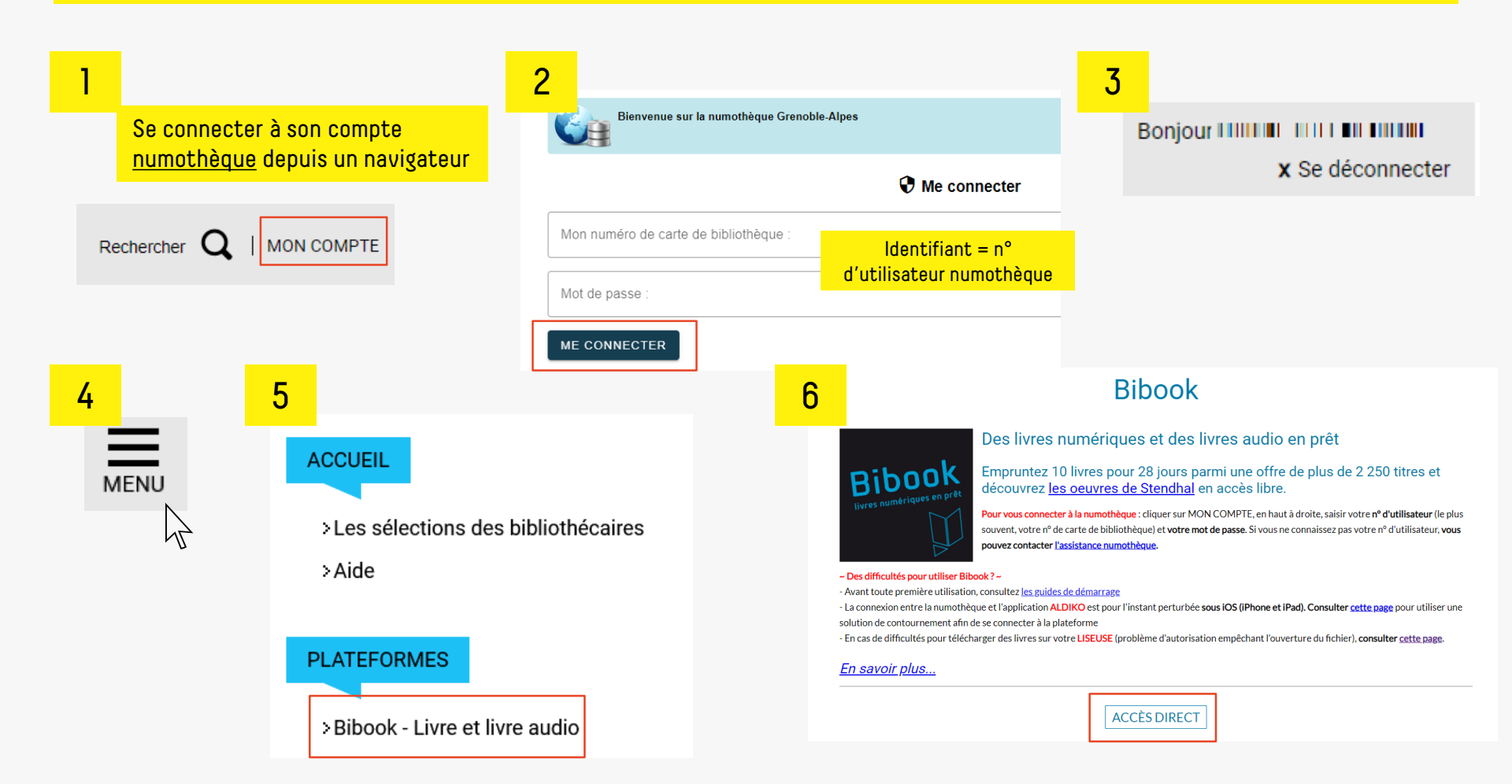

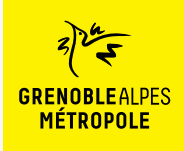

**Rechercher un livre sur Bibook** 

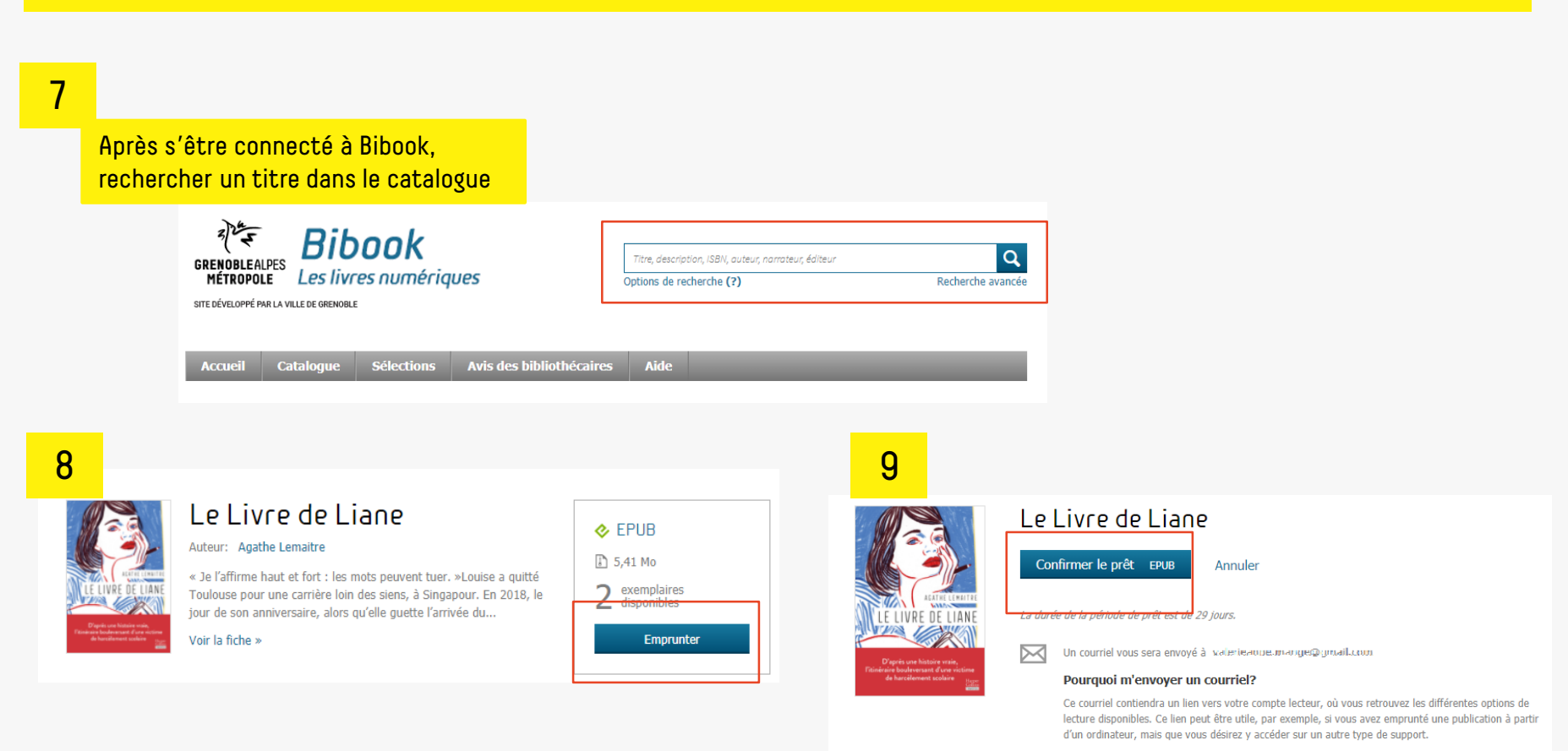

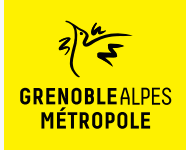

Selon le navigateur utilisé, la marche à

le-livre-de-liane (1).lcpl

Ouvrir un fichier

#### Télécharger un livre

11

#### 10

#### Une fois le prêt réalisé, le livre peut être téléchargé sur l'ordinateur

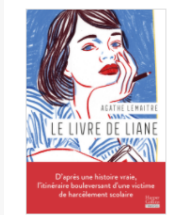

#### suivre diffère légèrement Firefox Le Livre de Liane Accounters Internet Internet Votre prêt expirera le 27 avril 2023 à 11:53. Vous souhaitez lire avec Aldiko Next? Lancez simplement l'application pour retrouver votre prêt et le télécharger. Si vous n'avez pas encore installé notre application mobile, téléchargez-la et profitez-en dès maintenant. L'App Store Google Pla Vous lisez autrement? Type: (\*.kgA) Ouvrir Lire hors ligne sur ordinateur > Toujours ouvrir les fichiers de ce type Chrome Eire sur une liseuse Afficher dans le dossier Liseuse Tolino ou Bookeen DIVA Lorsque vous ouvrirez ce livre numérique pour la première fois sur votre liseuse, assurez-vous Annuler qu'elle est connectée à Internet; vous devrez fournir, comme mot de passe, la réponse à la le-livre-de-liane (1).lcpl $\sim$ question secrète suivante: Question secrète: Quel est votre nom d'utilisateur ? Edge 0100003816896 Réponse: n Q ☆ Téléchargements •••

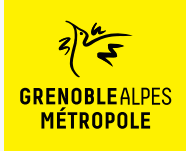

#### Télécharger un livre

#### 12

Brancher la liseuse sur son ordinateur

| Mattenue        |             | () = 1=050                                    |
|-----------------|-------------|-----------------------------------------------|
| (a) and (a) and |             |                                               |
| LECTURE EN COUR | <b>U</b> )  | MA BIBLIOTHEQUE >                             |
|                 | And Library | Dark Soul de Angée S<br>par Angée L'Ourychieu |
| 1 A             | 6           | Du câtă de chez Serann<br>jur Marial Prest    |
|                 | Connexion U | J58 ×                                         |
| EBOOK STORE >   |             |                                               |
|                 |             |                                               |

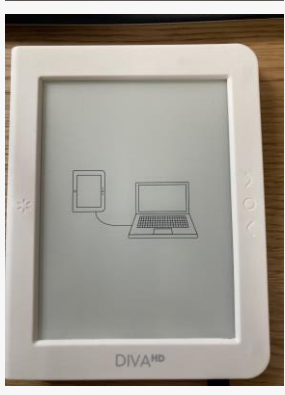

### 13

Retrouver le fichier du livre (xxx.lcp) dans le dossier où il a été enregistré

| 04/04/2023 17:38 | Fichier LCPL     |
|------------------|------------------|
|                  | 04/04/2023 17:38 |

#### 14

Effectuer un clic droit sur le fichier du livre (xxx.lcp) puis cliquer sur *Envoyer vers* puis sur *Bookeen Diva* 

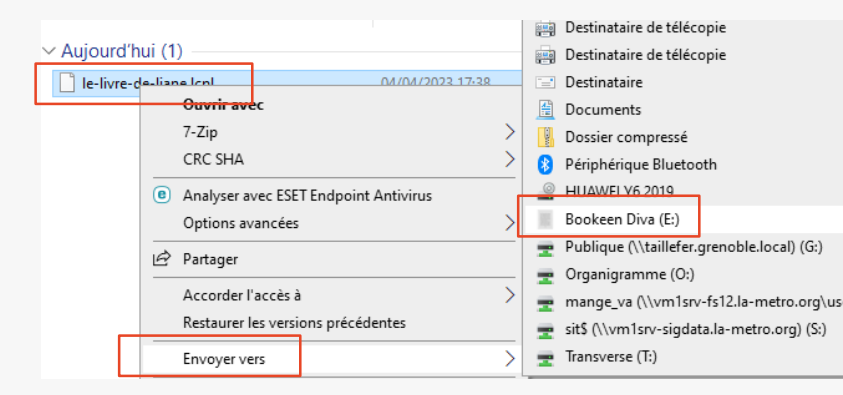

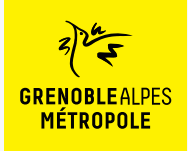

#### Télécharger un livre

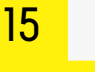

#### Déconnecter la liseuse de l'ordinateur

Couvrir Périphériques et imprimantes

<u>∧ 🖮 腐 🗘×</u>

16:58

04/04/2023

5

#### 16

Débrancher le câble de la liseuse

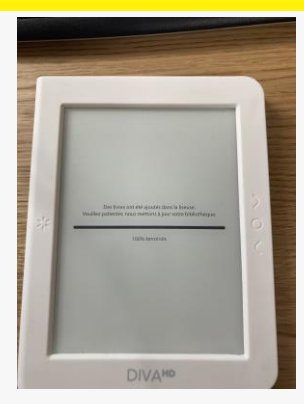

#### 17

Cliquer sur le titre du livre. **Si un mot de passe est demandé**, saisir son n° d'utilisateur numothèque

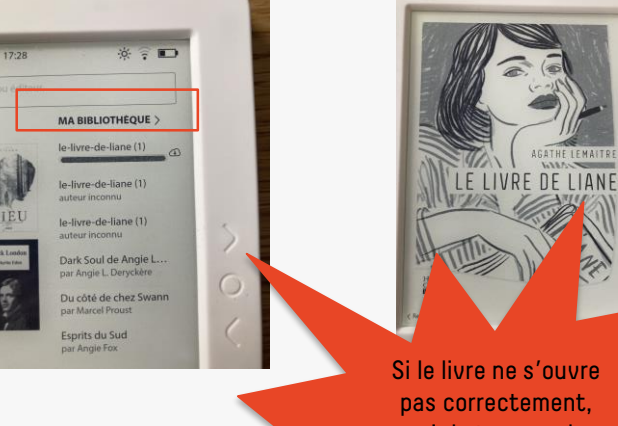

Si le livre ne s'ouvre pas correctement, voir la trousse de secours, page suivante

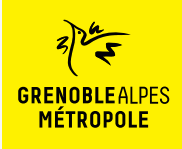

#### Le livre ne s'ouvre pas sur la liseuse

#### 18

Certains livres ne se transfèrent pas correctement sur la liseuse

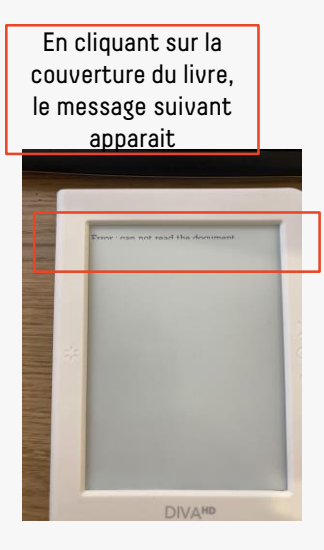

#### 19

Dans ce cas, le transfert du livre vers la liseuse doit se faire via le logiciel <u>Thorium</u> <u>Reader</u>

> Accès direct au téléchargement de Thorium Reader

#### 20

Selon le navigateur utilisé, la marche à suivre diffère légèrement

#### Firefox Coverance as monomisetup:2.2.0.exe Vous avez choisi d'ouvrir: Thorium:Setup:2.2.0.exe qui est un fichier de type : exe File (76,1 Mo) à partir de : https://objects.githubuser.content.com Voulez-vous enregistrer ce fic<del>pier ?</del>

Chrome

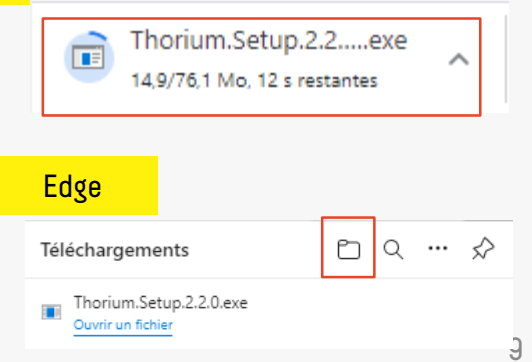

Enregistrer le fichier

×

Annuler

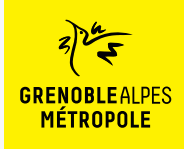

#### Le livre ne s'ouvre pas sur la liseuse

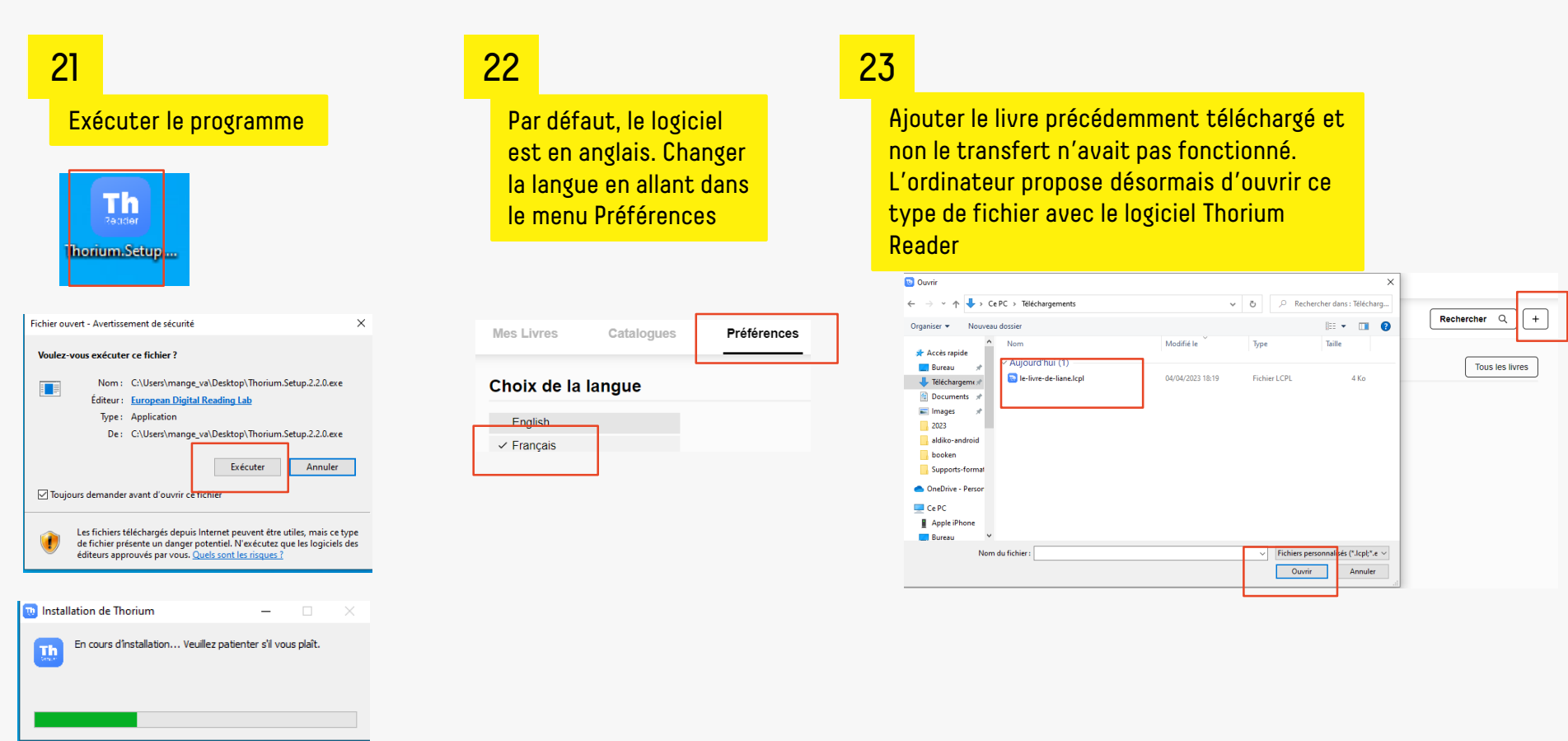

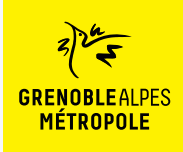

### Le livre ne s'ouvre pas sur la liseuse

LE LIVRE DE LIANE

Fiche livre

Supprimer

Exporter

1/2

Le livre de Liane

Agathe Lemaitre

F

×

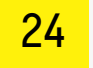

| Téléchargeme | ents |                                                    |   |
|--------------|------|----------------------------------------------------|---|
| X 8%         |      | le-livre-de-liane.lcpl 6.7 MiB 495.3447265625 Kb/s | 3 |

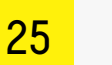

#### Récemment ajouté

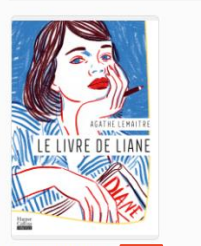

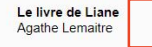

L'import de Le livre de Liane est terminé.

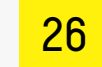

### 27

Sélectionner la liseuse

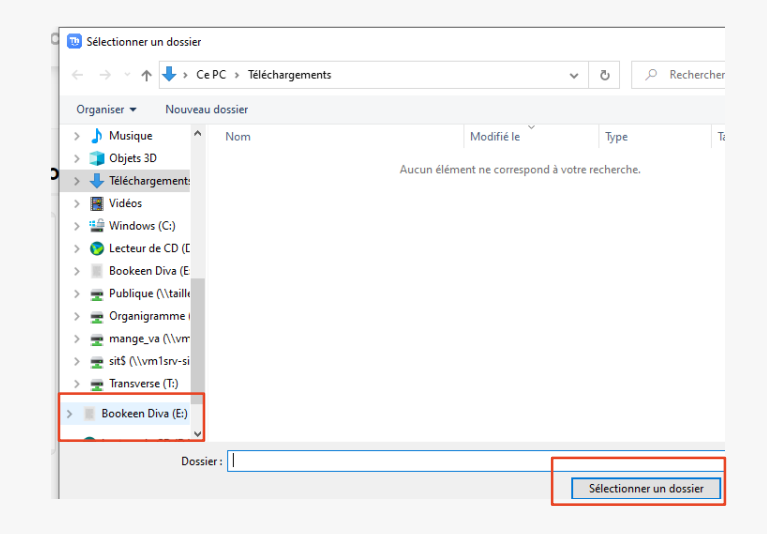

#### 28

Puis suivre les étapes 15 à 17

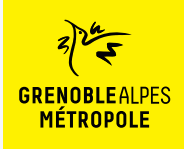

### La rubrique d'aide de Bibook

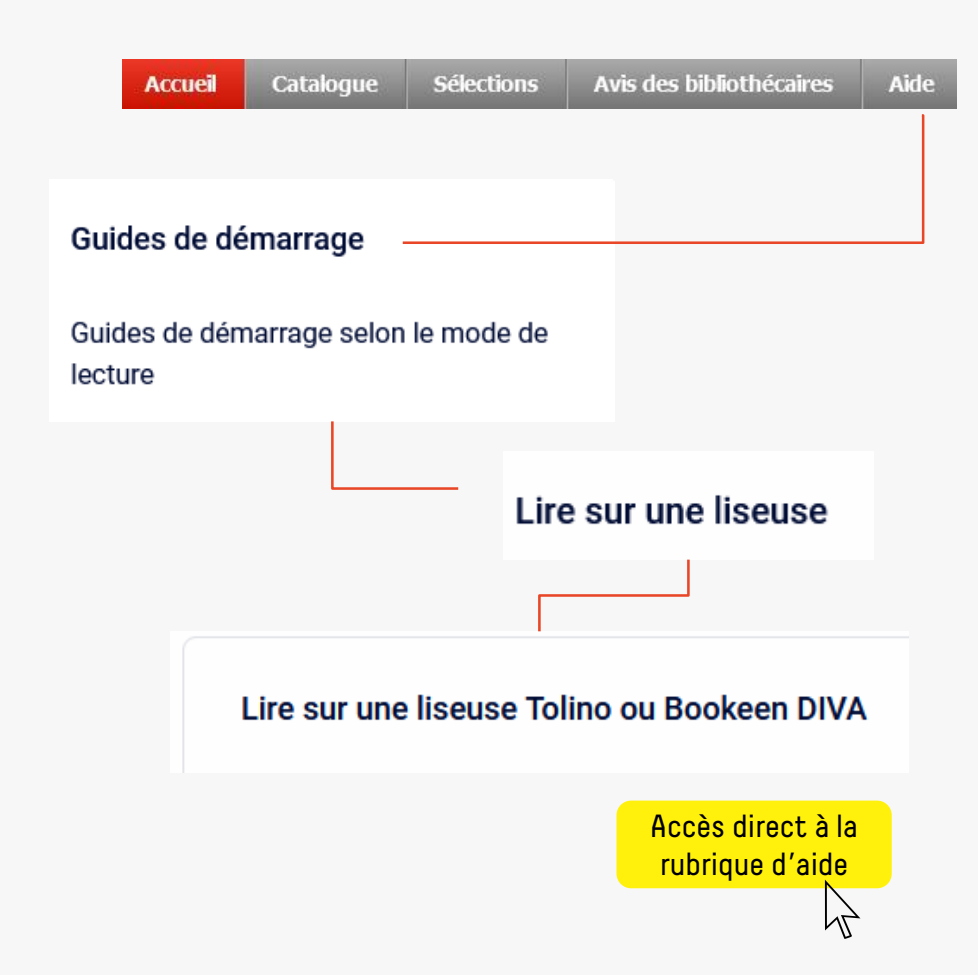

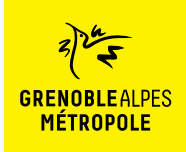

### CONTACT

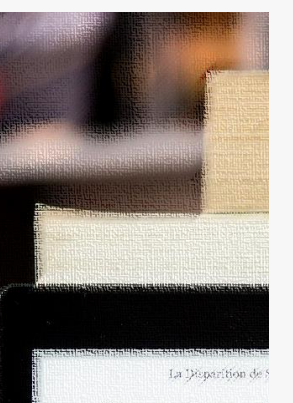

Dans quatre jours seul pendant quatre jours: Landi. disait avoir un rendez-vous éléments manquant à son dos: - Laisse l'affaire à l'un de ter -- Flors de question ! Derek 1994 .... il ne me laissa pas terminer i - On a bouclé l'enquête, Jes ee qui te prend tout d'un cou priz te replonger là-dedans revivre tour ca? de regrettai son manque de s -- Alors, tu ne veux pas venir - Non, Jesse, Désolé. complètement.

C'est done seul que je me après y avoir rais les pieds po

-y. Desperition d'aut jours sliste

### Une question ? Une remarque ?

Contacter l'Assistance numothèque via <u>ce</u> <u>formulaire en ligne</u>.